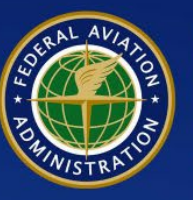

U.S. Department of Transportation Federal Aviation Administration

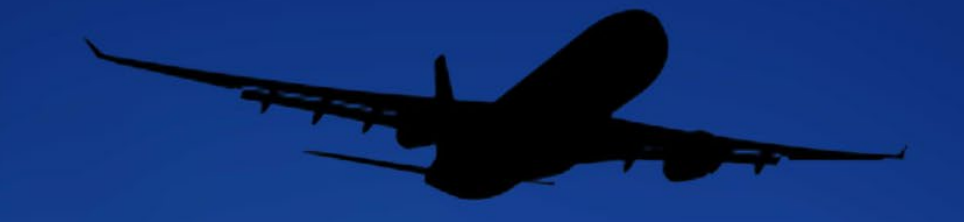

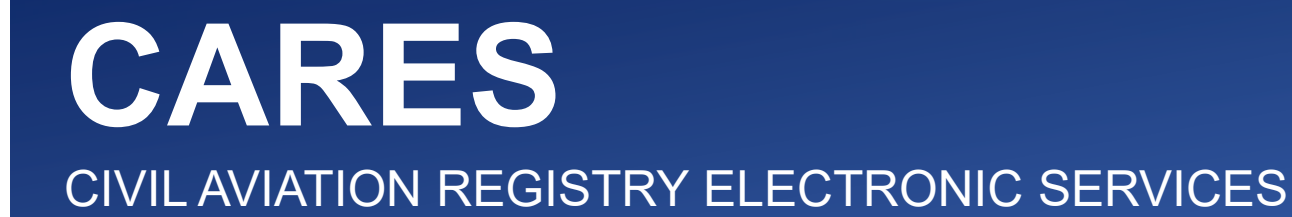

# Sign Up for Individual CARES Account

Version 1.0

December 2022

## Access CARES Home Page and Sign Up

1 Type the URL https://cares.faa.gov into your web browser then press the ENTER key on your keyboard:

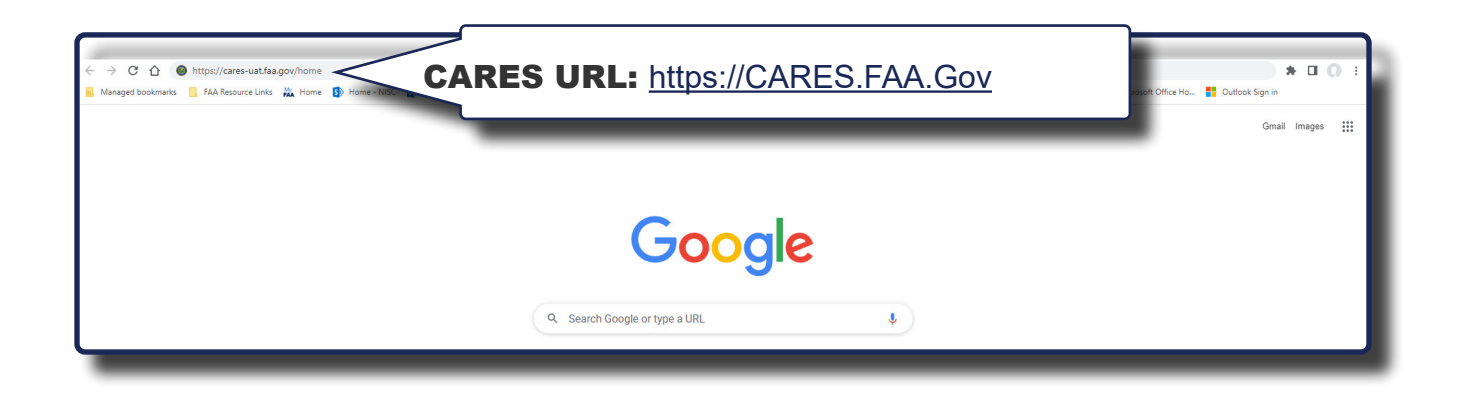

2 The CARES homepage appears. Select **Sign in/Register**:

| Ounited States Department of Transportation                                                                                                    |                                                                                                    |                                                                            | About DOT Our Activities Areas of Focus                                                                                                    |
|----------------------------------------------------------------------------------------------------|----------------------------------------------------------------------------------------------------|----------------------------------------------------------------------------|----------------------------------------------------------------------------------------------------|
| 💮 FAA                                                                                                    | Civil Aviation Registi<br>(CA                                                                                                    | ry Electronic Services<br>RES)                                             | <i>Welcome, Guest</i>                                                                                                    |
| YOU CAN HAVE THE<br>FAAS REGISTRY<br>ACTION FOR THE FAA'S Civil Aviation Registre<br>increases the speed of the application processes, all w<br>Whether you need to register an aircraft, update inform<br>records, we've got you covered. | ry gives you control over your FAA records,<br>hile providing protection against fraud.<br>nation or request official copies of your |                                                                            | V CAN WE HELP YOU TODAY?<br>AIRCRAFT SERVICES<br>REGISTER, UPDATE OR MANAGE<br>AIRCRAFT RECORDS<br>SIGN IN / REGISTER ><br>LEARN MORE ><br>AIRMEN SERVICES<br>REGISTER, UPDATE OR MANAGE<br>AIRMEN INFORMATION<br>VISIT IACRA > |
| INFORMATION & RESOURCES                                                                                                    |                                                                                                    | FAA SOCIAL MEDIA                                                           |                                                                                                    |
| Civil Aviation Registry Aircraf<br>User Guides & Resources Airmen                                                                                                    | ft Registration<br>n Certification                                                                                                   | Visit the FAA Facebook Page<br>Follow Us @FAANews<br>View FAA on Instagram | Connect with FAA on LinkedIn<br>Watch FAA's YouTube Channel                                                                                                    |

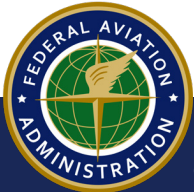

**3** The **Welcome to FAA's MyAccess** login message appears. To sign up for a new CARES account, Select the **Register for an external account** button:

| Irst Time Here? Activate an existing external account |                                                |
|-------------------------------------------------------|------------------------------------------------|
| New User? Register for an external account            |                                                |
|                                                       |                                                |
| Sign in using MyAccess                                | 1                                              |
| Email Address                                         |                                                |
|                                                       |                                                |
| Remember me Next                                      |                                                |
| OR                                                    | NOTE                                           |
| Continue with DOT/FAA PIV                             | You can also select<br>the <b>Don't have a</b> |
| Continue with Federal CAC/PIV                         | button to create a<br>new CARES accour         |
| Don't have an account? Sign up                        | t —                                            |
|                                                       |                                                |

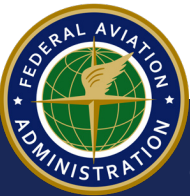

**4** The **MyAccess External User Registration** page appears. Type your first and last name, and your email address in the required fields:

| ) FAA | MyAccess External User Registration                                                                                                    | ⑦ Contact |
|-------|----------------------------------------------------------------------------------------------------|-----------|
|       | How we protect your privacy Registration Help                                                                                                    |           |
|       | You are accessing a U.S. Government information system, which includes (1) this computer, (2) this computer network, (3) all computers connected to this network, and (4) all devices and storage media attached to this network or to a computer on this network. This information system is provided for U.S. Government-authorized use only. Unauthorized or improper use of this system may result in disciplinary action, as well as civil and criminal penalties. By using this information system, you understand and consent to the following (1) You have no reasonable expectation of privacy regarding any communication or data transiting or stored on this information system. (2) Any communications or data transiting or stored on this information system. (2) Any communications or data transiting or stored on this information system may be disclosed or used for any lawful government purpose. Please do not proceed if you are a Federal credentialed employee or contractor. |           |
|       | Law Enforcement and Applicants who have Opted out of the Public Data will not be able to validate their identity until they Opt in.                                                                                                    |           |
| ſ     | * You are registering for the access to the application                                                                                                    |           |
|       | Civil Aviation Registry Electronic Services (CARES)                                                                                                    |           |
| _     | * First Name: Middle Name:                                                                                                    | . H       |
|       |                                                                                                    |           |
|       | * Last Name: Suffix:                                                                                                    | _         |
|       | Select suffix                                                                                                    | ~         |
|       | * Email Address:                                                                                                    |           |
|       | Select the option below for your Identity validation                                                                                                    |           |
|       |                                                                                                    |           |
|       |                                                                                                    |           |
|       |                                                                                                    |           |
|       | l'm not a robot                                                                                                    |           |
| l     | Submit                                                                                                    |           |

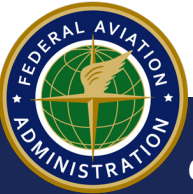

# Verify Identity - Last 4 of your Social Security Number

#### NOTE

The easiest and quickest way to verify your indentity is to use the last 4 digits of your Social Security number (SSN). For instructions on verifying your identity with government issued ID and mobile phone, follow the instructions on **pages 9-17** of this guide.

5 Select the Last 4 digits of your SSN button, then select the I'm not a robot reCAPTCHA check-box. When complete, selet the Submit button:

| FAA | MyAccess External User Registration                                                                                                    | () Contact |
|-----|----------------------------------------------------------------------------------------------------|------------|
|     | How we protect your privacy Registration Help                                                                                                    |            |
|     | You are accessing a U.S. Government information system, which includes (1) this computer, (2) this computer network, (3) all computers connected to this network, and (4) all devices and storage media attached to this network or to a computer on this network. This information system is provided for U.S. Government-authorized use only. Unauthorized or improper use of this system may result in disciplinary action, as well as civil and criminal penalties. By using this information system, you understand and consent to the following. (1) You have no reasonable expectation of privacy regarding any communication or data transiting or stored on this information system. At any time, and for any lawful government purpose, the government may monitor, intercept, and search and searce any communications or data transiting or stored on this information system may be disclosed or used for any lawful government purpose. |            |
|     | Please do not proceed if you are a Federal credentialed employee or contractor.                                                                                                    |            |
|     | Law Enforcement and Applicants who have Opted out of the Public Data will not be able to validate their identity until they Opt in.                                                                                                    |            |
|     | * You are registering for the access to the application UAT- Civil Aviation Registry Eler                                                                                                    |            |
|     | * First Name: Middle Name: John                                                                                                    |            |
|     | * Last Name: * Email Address:<br>Smith jmith@gmail.com                                                                                                    |            |
|     | Select the option below for your identity validation<br>act: 4 digits of your SSN                                                                                                    |            |
| -   | * Email Address:                                                                                                    |            |
|     |                                                                                                    |            |
|     | Last 4 digits of your SSN                                                                                                    |            |
|     | Capture Government issued ID document using mobile phone                                                                                                    |            |
|     | l'm not a robot                                                                                                    |            |
|     | Submit                                                                                                    |            |
| - 4 |                                                                                                    |            |

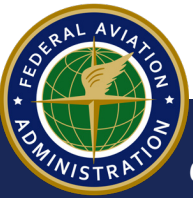

6 A popup appears, stating personal information will be collected to verify identity but will not be stored. Select the **Confirm** button to continue:

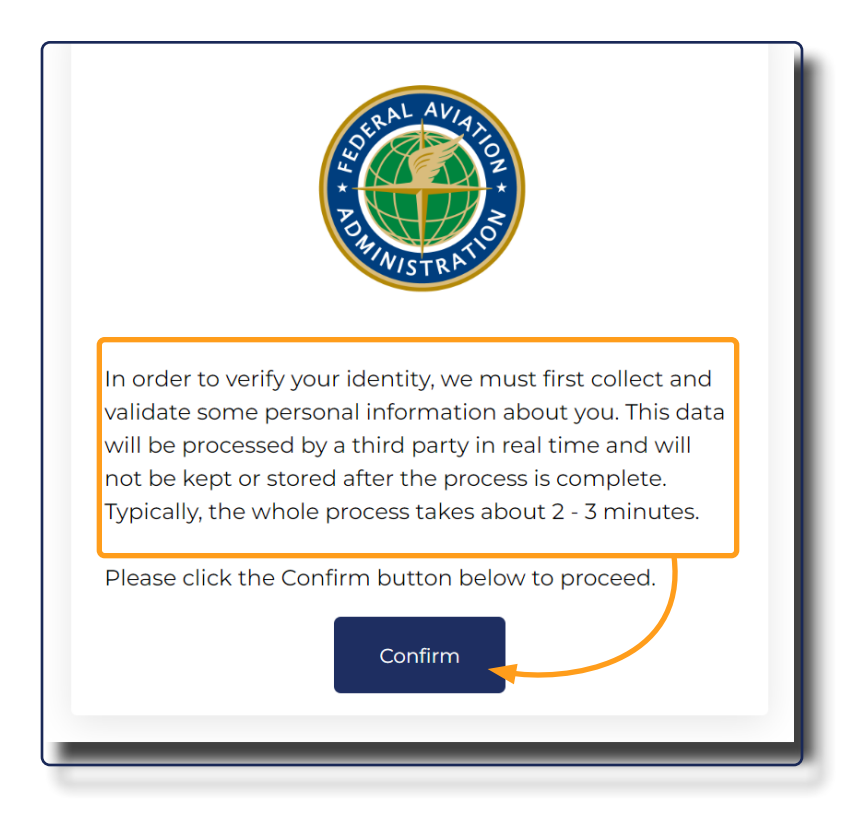

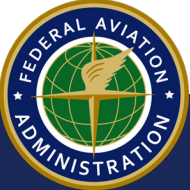

- **7** The idenitification validation window appears. Type your information into the required fields:
  - a Full Name
  - b Residential address
  - c Mobile phone
  - d Date of Birth
  - e Last 4 Social Security Number

When complete, select the **Confirm Information** button:

|                                                               | SURAL AVIATIO                                                                |
|---------------------------------------------------------------|------------------------------------------------------------------------------|
| In order to validate you<br>information about you.<br>stored. | r identity, we need to collect some<br>This information will not be saved or |
| Full Name *                                                   |                                                                              |
| Starting Street                                               |                                                                              |
| Residential Address *                                         |                                                                              |
|                                                               |                                                                              |
| Edit                                                          | Add Apt/Suite/P.O Box #                                                      |
|                                                               | Enter address manually                                                       |
| Mobile phone *                                                |                                                                              |
|                                                               |                                                                              |
| Date of Birth *                                               |                                                                              |
| 10000                                                         |                                                                              |
| Last 4 Social Security N                                      | lumber *                                                                     |
| Last 4 Social Security 1                                      | vuriber -                                                                    |
|                                                               |                                                                              |
|                                                               |                                                                              |
| and the second second                                         | fine lefensetien                                                             |
| Cor                                                           | httrm information                                                            |

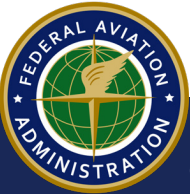

8 On the following screen, type your mobile phone number into the field provided, then select the **Confirm Information** button to receive a pin number via text message:

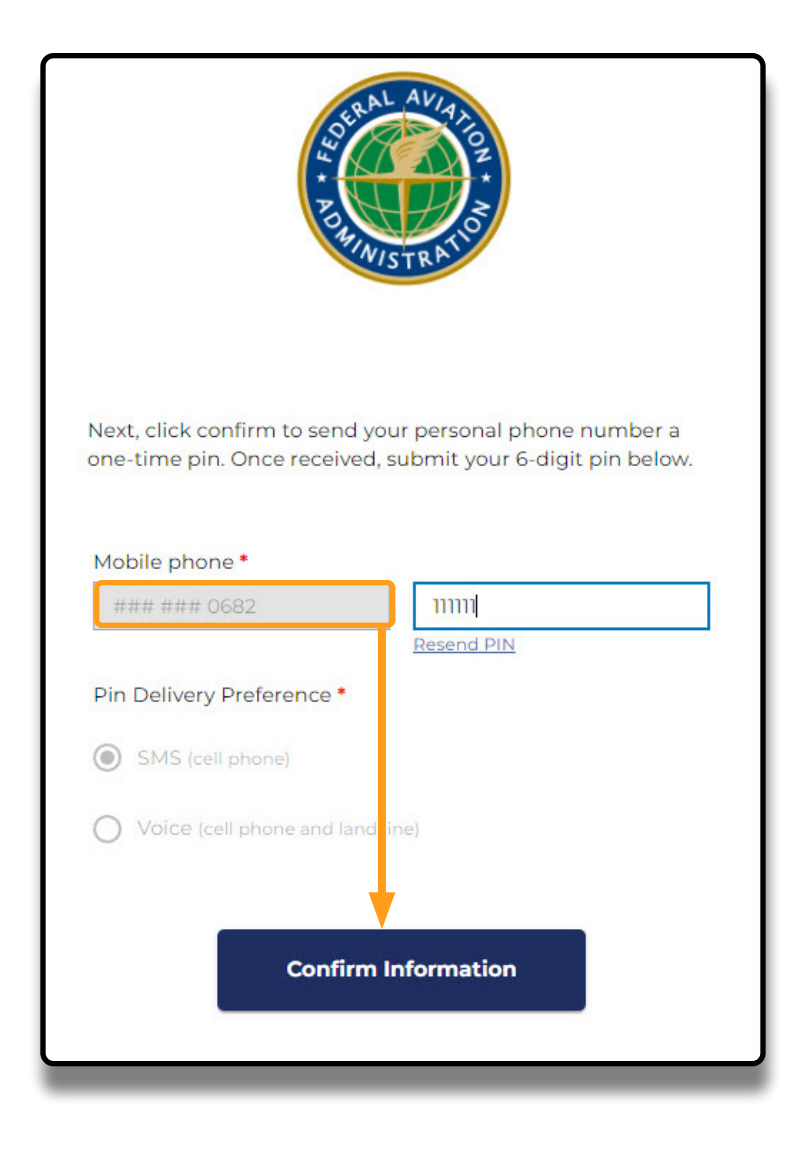

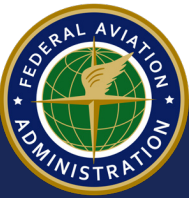

9 When you receive the text message, type the PIN into the field provided, then select the Confirm Information button:

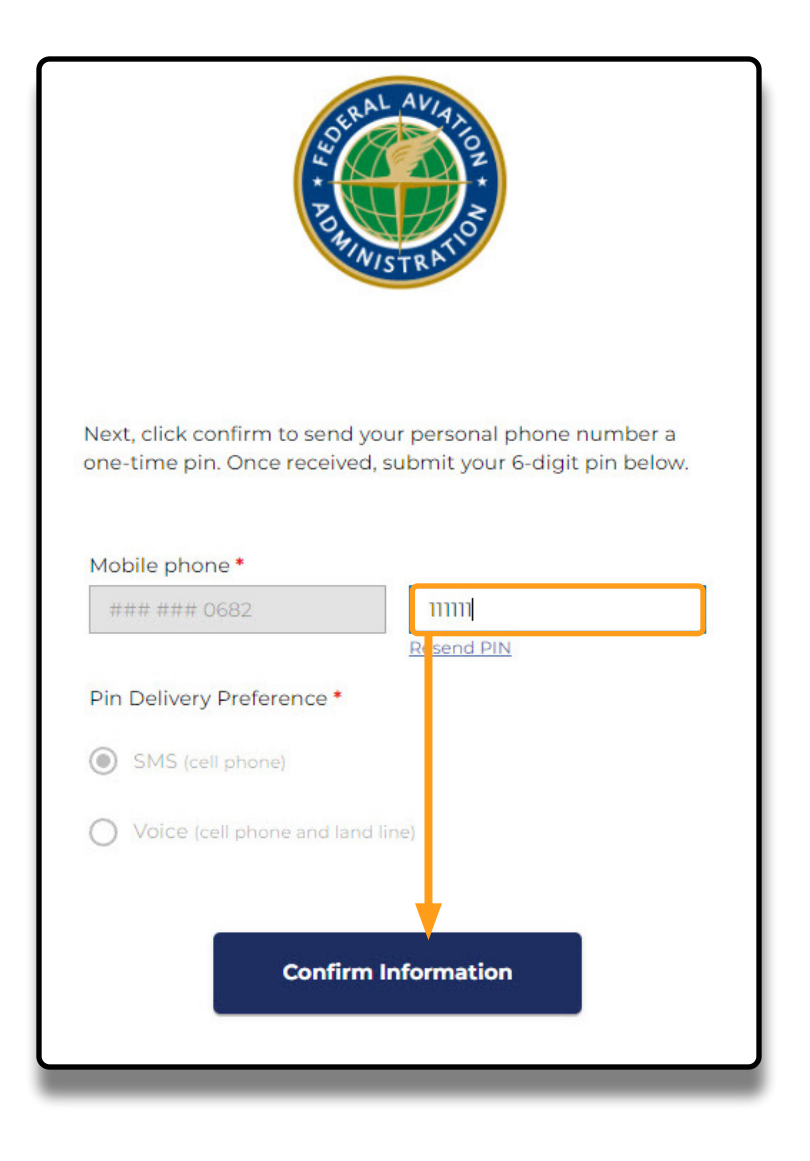

### NOTE

When the PIN is confirmed, a success message will appear, and you will receive an email with steps to continue the sign up process. Refer to the **CARES First Time Sign In and Complete Profile** user guide for more information.

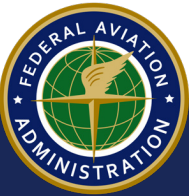

# **Verify Identity - Government ID and Mobile Phone**

1 If you choose to use your Government identification (rather than the last 4 of your SSN), on the **MyAccess External User Registration** page:

NOTE

- a Select the Capture Governement issued ID document radio button
- **b** Select the **I'm not a robot** reCAPTCHA
- **c** Select the **Submit** button:

| FAA MyAccess External User F                                                                                                    | Government issued         ID types are: driver's         licence, passport, or         Government issued |
|----------------------------------------------------------------------------------------------------|----------------------------------------------------------------------------------------------------|
| How we protect your privacy       Registration Help <ul> <li>You are accessing a U.S. Government information system, which connected to this network, and (4) all devices and storage media a system is provided for U.S. Government hardbord use or you and used and criminal penalties. By using this information system, system is provided for U.S. Government hardbord or data transiting or signer expectation of privacy regarding any communication or data transiting or signer government purpose, the government may monitor, intercept, and signer (2) Any communications or data transiting or signer government purpose.</li> <li>Please do not proceed if you are a Federal credentialed empire (2) any communication of the Public D (2) are registering for the access to the applicants who have Opted out of the Public D (2) are registering for the access to the applicants who have Copied out of the Public D (2) are registering for the access to the applicants who have Copied out of the Public D (2) are registering for the access to the applicants who have Copied out of the Public D (2) are registering for the access to the applicants who have Copied out of the Public D (2) are registering for the access to the applicants of your SSN (2) Capture Government issued ID document using recept registering for the access to the applicants of the access to the applicants of the access to the applicant of the access to the applicant of the access to the aplicant of the access to</li></ul> | Identification card                                                                                      |

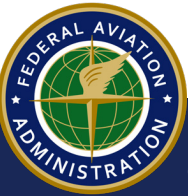

2 In the popup that appears, select your country from the drop-down menu, then select the **Confirm Information** button:

| POR AL AVIATION                                                                                                    |
|----------------------------------------------------------------------------------------------------|
| In order to verify your identity, we must first collect and<br>validate some personal information about you. This data will<br>be processed by a third party in real time and will not be kept<br>or stored after the process is complete. Typically, the whole<br>process takes about 2 - 3 minutes.<br>Please select your country below to begin the identity<br>proofing process. |
| Country *                                                                                                    |
| United States X 🗸                                                                                                    |
| Confirm Information                                                                                                    |

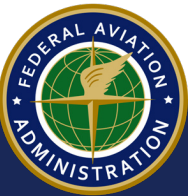

**3** A popup appears, stating personal information will be collected to verify identity but will not be stored. Select the **Confirm** button to continue:

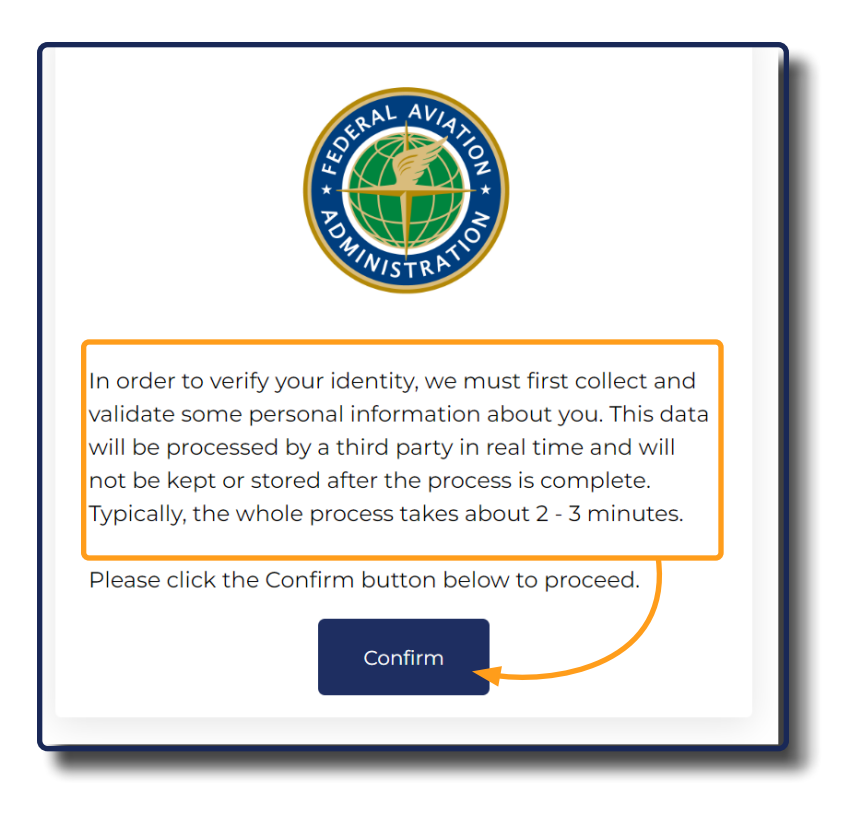

4 In the drop-down menu that appears, select the type of ID you will be using, then select the **Confirm** button:

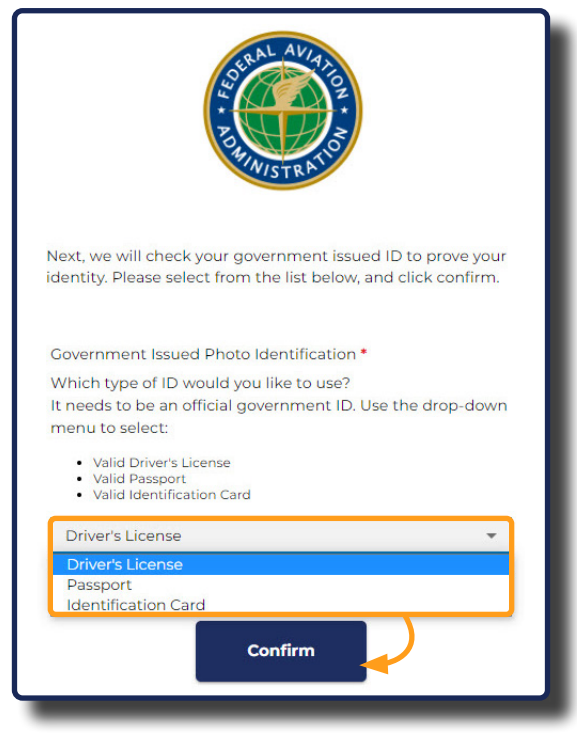

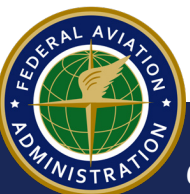

**5** You will be asked to provide pictures of your ID and a Facial Similarity Snapshot. Type your Mobile phone number in the required field, then select the **Continue on Mobile** button:

| SURAL AVIATOR                                                                                                    |  |
|----------------------------------------------------------------------------------------------------|--|
| Next, we will send you a text message to take pictures of<br>your government issued ID from your phone. When you<br>are ready, click "Continue on Mobile" below.<br>DO NOT CLOSE THIS BROWSER SESSION UNTIL<br>IDENTITY VERIFICATION PROCESS COMPLETES<br>Full Name * |  |
| J*** D******<br>Mobile phone *                                                                                                    |  |
| +1                                                                                                    |  |
| Drivers License *                                                                                                    |  |
| Please capture via mobile levice<br>Status: Incomplete                                                                                                    |  |
| Facial Similarity Snapshot *                                                                                                    |  |
| Please capture via mobile levice<br>Status: Incomplete                                                                                                    |  |
| Continue on Mobile                                                                                                    |  |

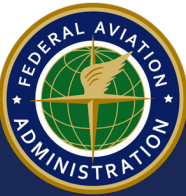

**6** Open the messaging app on your mobile phone, then select the link in the message from **CARES** to capture documents:

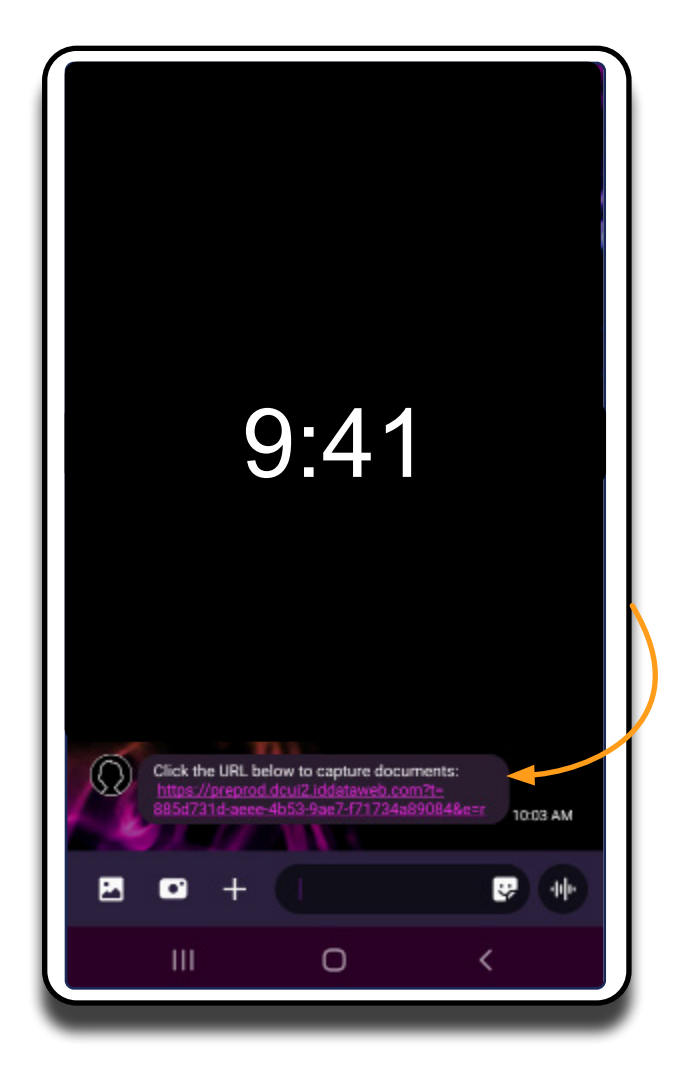

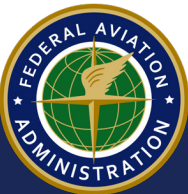

7 The Capture & Compare screen appears. Select the Start button:

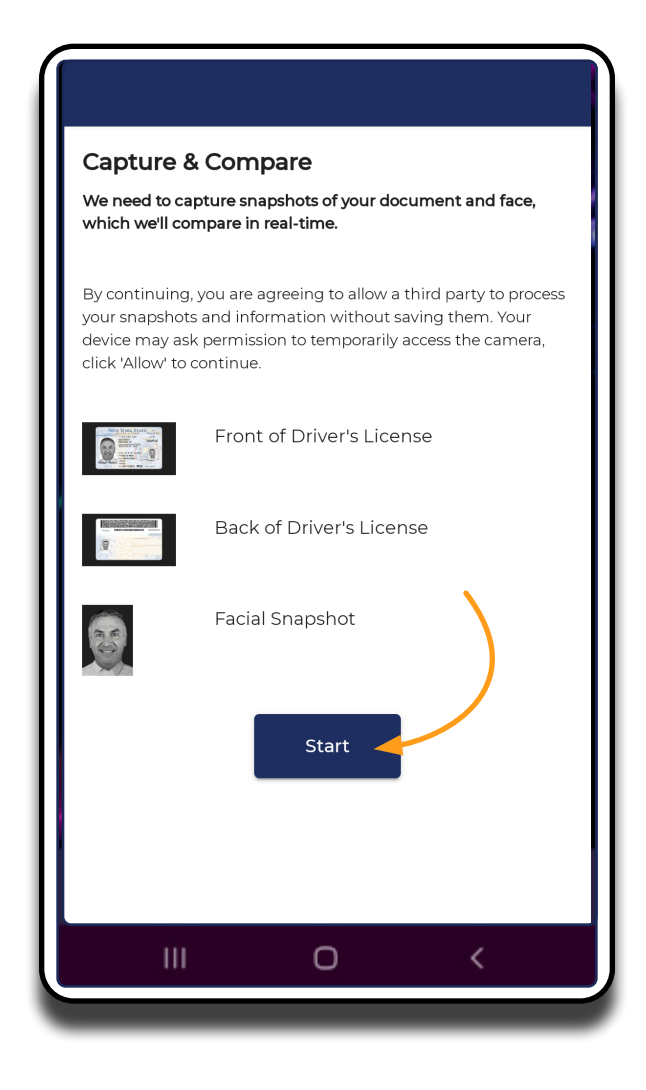

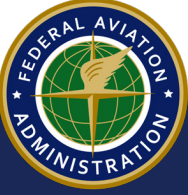

8 Follow the instructions to take a clear photo of the front side of your ID, then select the **Capture Using Your Phone Camera** button:

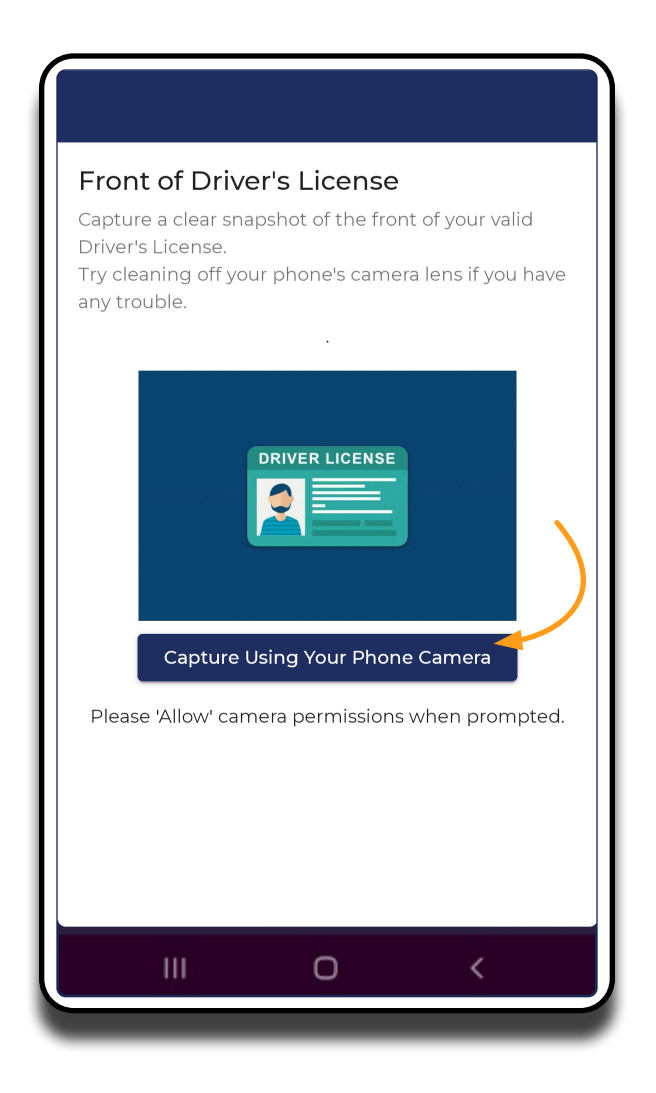

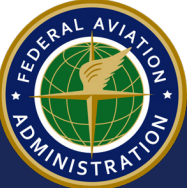

**9** Continue to capture the backside of your ID, and a selfie using your phone's camera. When complete, select the **Confirm Information** button:

| Full Name   | •                                           |                                                                             |
|-------------|---------------------------------------------|-----------------------------------------------------------------------------|
| R*** S. L   | ******                                      |                                                                             |
| Mobile ph   | one *                                       |                                                                             |
|             |                                             |                                                                             |
| Drivers Lie | cense *<br>Click on any image to preview it | If the photo ver<br>process fails, yo<br>be instructed he<br>proceed in CAR |
|             | ⊾<br>Status: Complete✔                      |                                                                             |
| Facial Sim  | ilarity Snapshot *                          |                                                                             |
|             | Click on the image to preview it            |                                                                             |
|             | Confirm Information                         |                                                                             |

## NOTE

When your ID and photos are confirmed, a success message will appear, and you will receive an email with steps to continue the sign up process. Refer to the **CARES First Time Sign In and Complete Profile** user guide for more information.

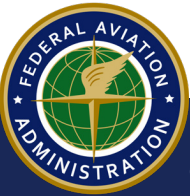